## Rappels Personnels, de Groupe, pour Bénévoles et de Masse (Français)

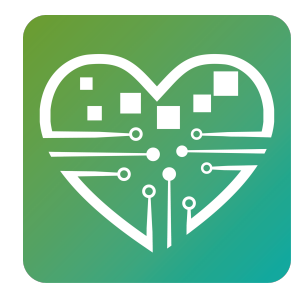

Tous les rappels MSC sont des messages pop-up sur le kiosque à écran tactile. Les rappels sont la première chose que les gens voient lorsqu'ils s'enregistrent. Ils apparaissent à l'écran et couvrent tout l'écran. Vous devez toucher OK pour les faire disparaître. Les rappels sont excellents pour la communication via l'écran tactile.

## Rappels de Masse

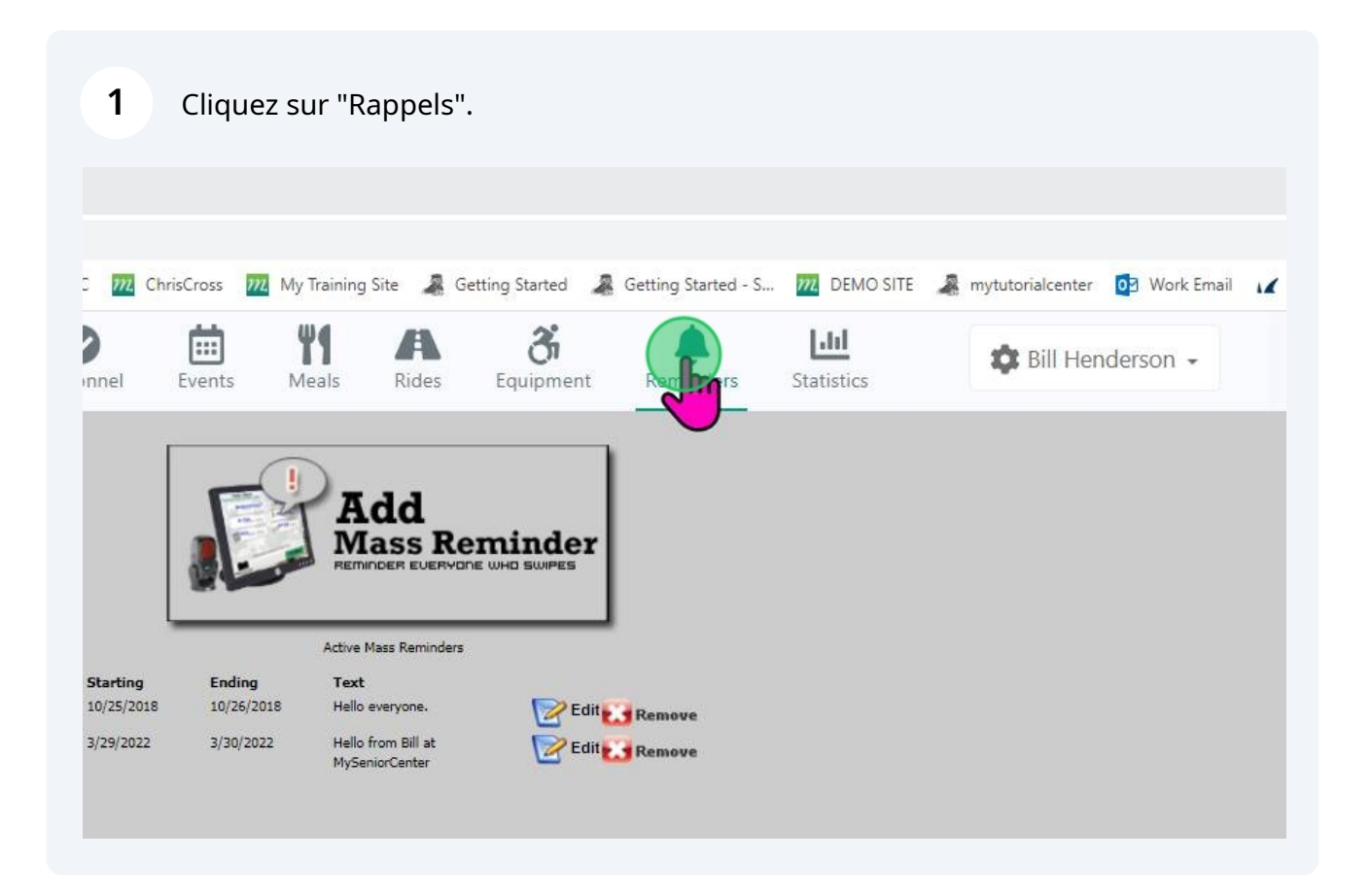

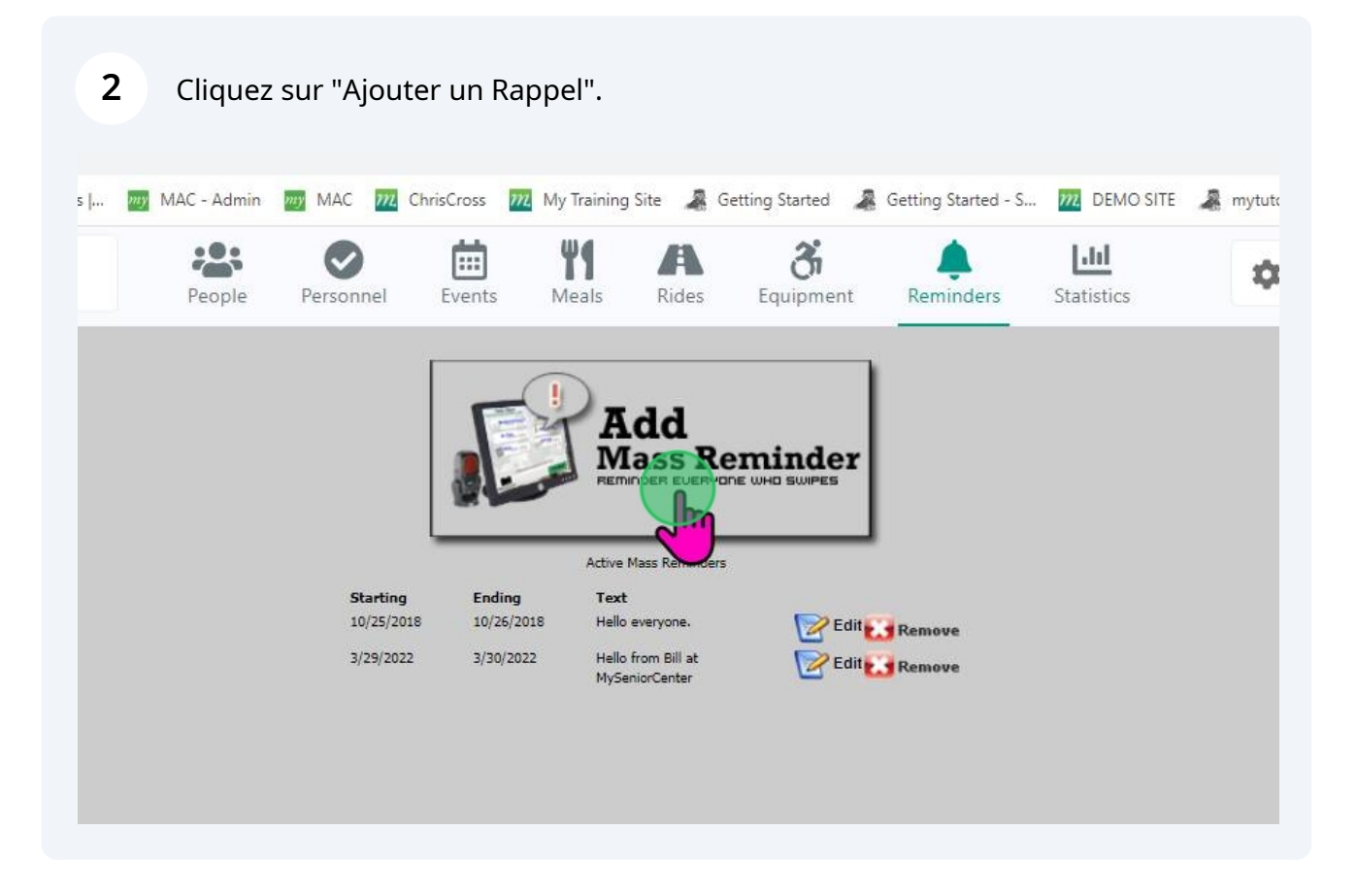

Remplissez une date de début et une date de fin. Si vous avez un rappelqui se déroule pendantune semaine et qu'une personne vient chaque jour cettesemaine-là,elleverra ce rappel chaque jour de cette semaine. Vous pouvez entrer n'importe quel titre que vous aimez, choisir un effet sonore, puis taper votre message et cliquer sur Ajouter un Rappel.

3

| Duce office | 6/22/2023                        |       |   |
|-------------|----------------------------------|-------|---|
| Date End    | 6/23/2023                        |       |   |
| Title       | You have a Reminder              |       |   |
| Play Sound  | calm-classic-keys-notificatior   | n.mp3 | ~ |
| Reminder    | Zumba Class is canceled<br>week. | this  |   |
|             | Add Reminder                     |       |   |

### 4 Active Mass Reminders Ending Text 10/26/2018 Hello everyone. Edit 3/30/2022 Hello from Bill at Edit MySeniorCenter 6/23/2023 Zumba Class is canceled this Remove week.

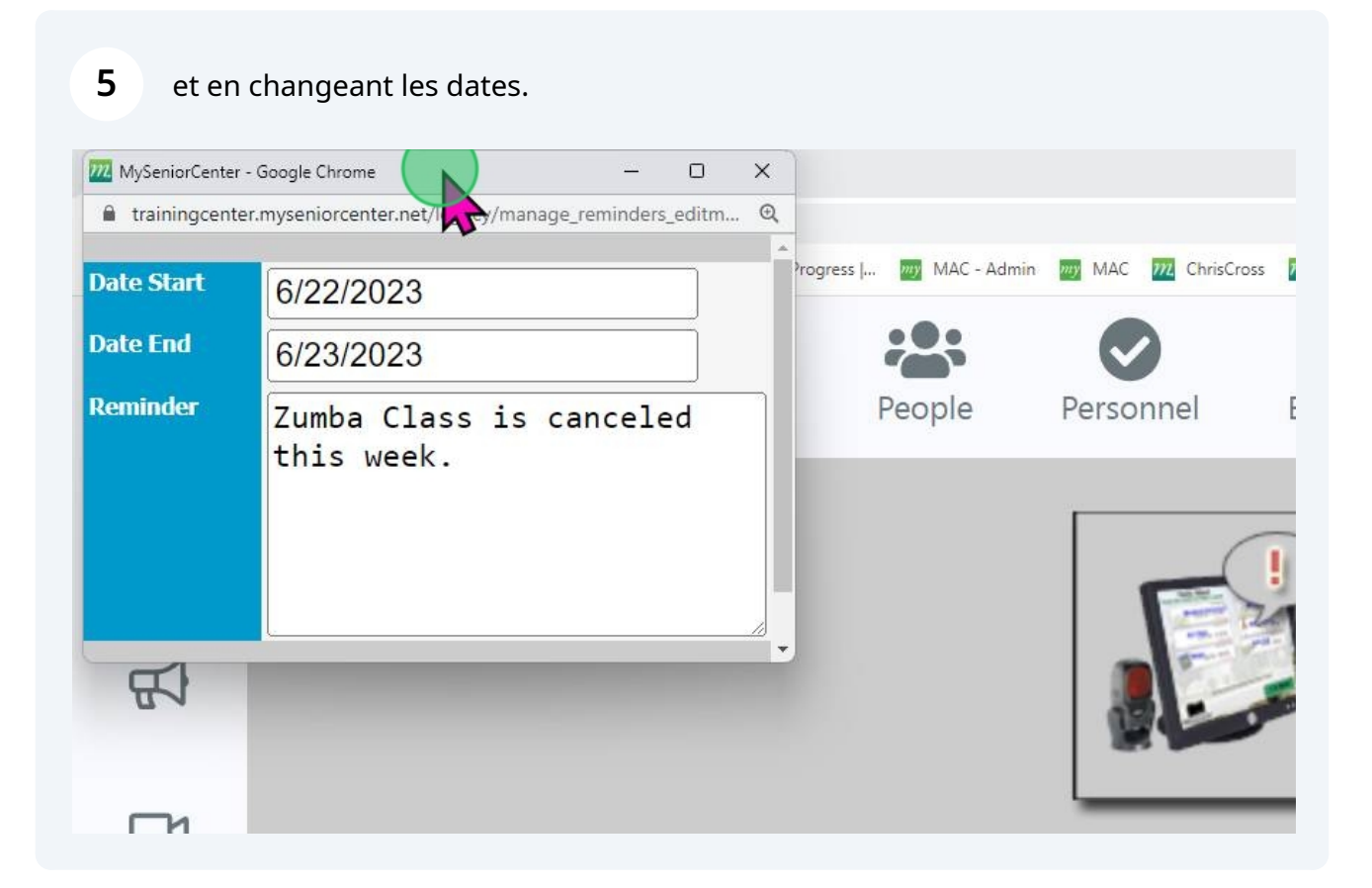

Vous pouvez recycler les rappels en les modifiant...

## Rappel pour les Bénévoles

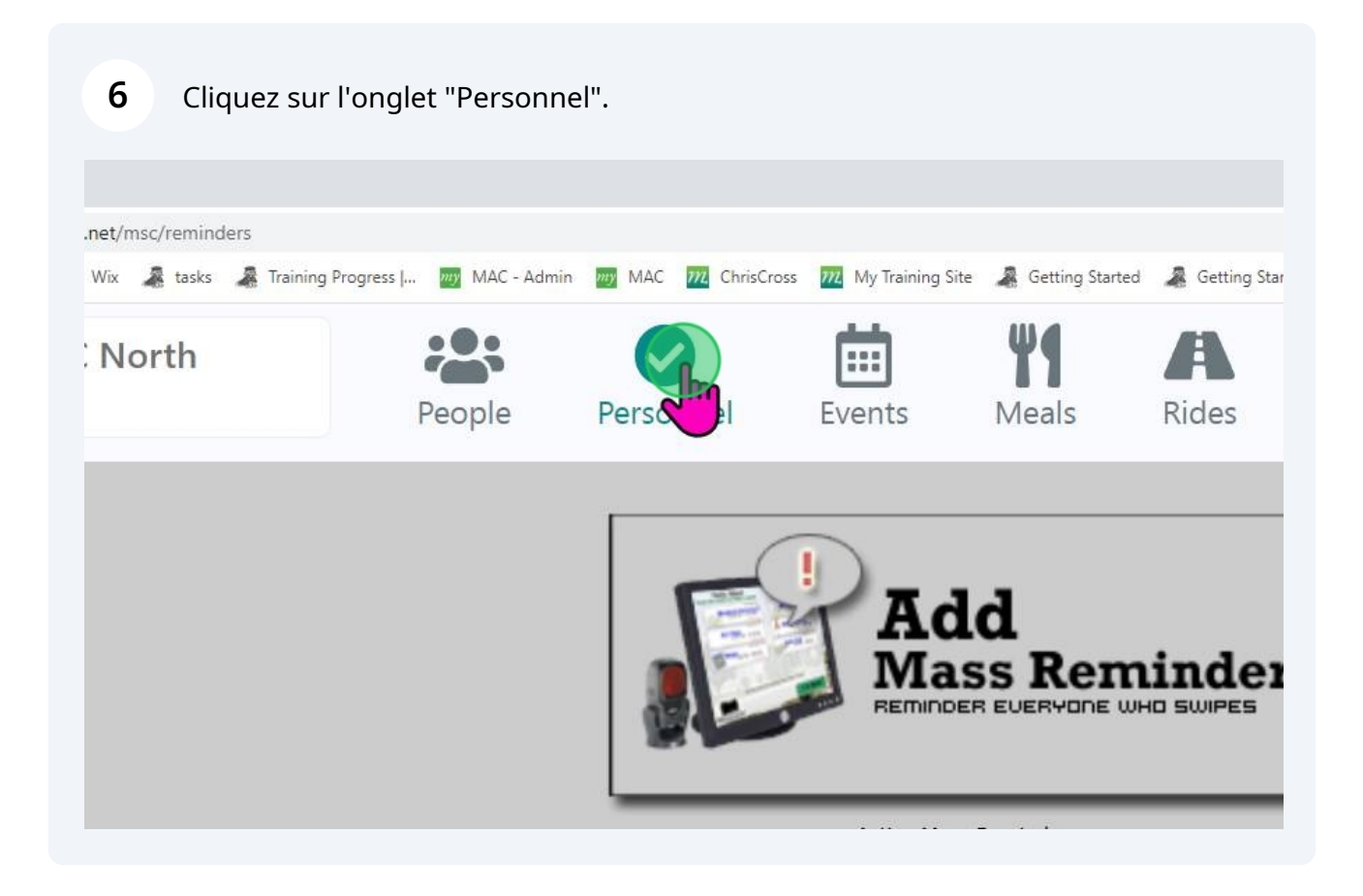

#### 7 Cliquez sur Ajouter un Rappel.

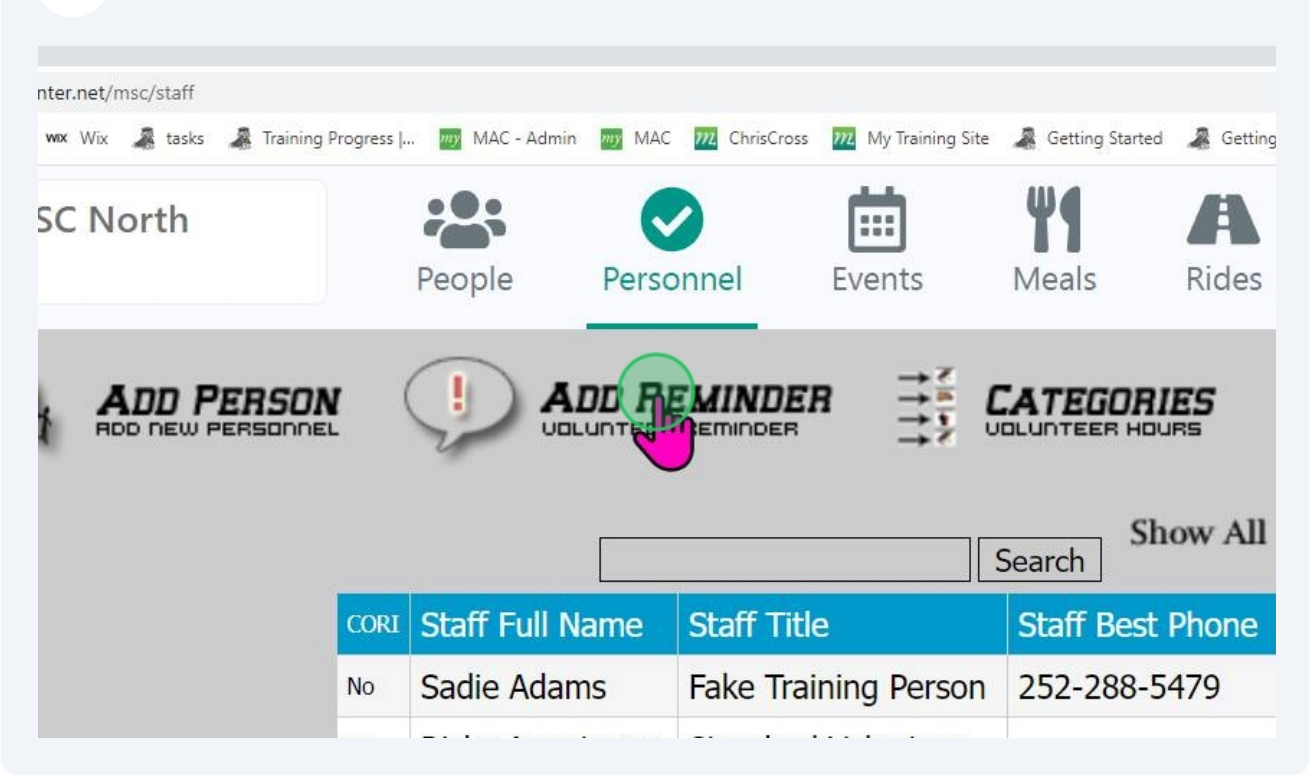

C'est la même chose, mais ces rappels n'apparaissent que pour les bénévoles. Ces rappels apparaissent une fois, la prochaine fois qu'ils se présentent.

| Reminder | We need need volunteers for<br>lunch service next week. Please |                  |
|----------|----------------------------------------------------------------|------------------|
|          | let us know if you are<br>interested.                          | tivate<br>tivate |
|          | Add Reminder                                                   |                  |
|          |                                                                |                  |

## **Rappels Personnels**

8

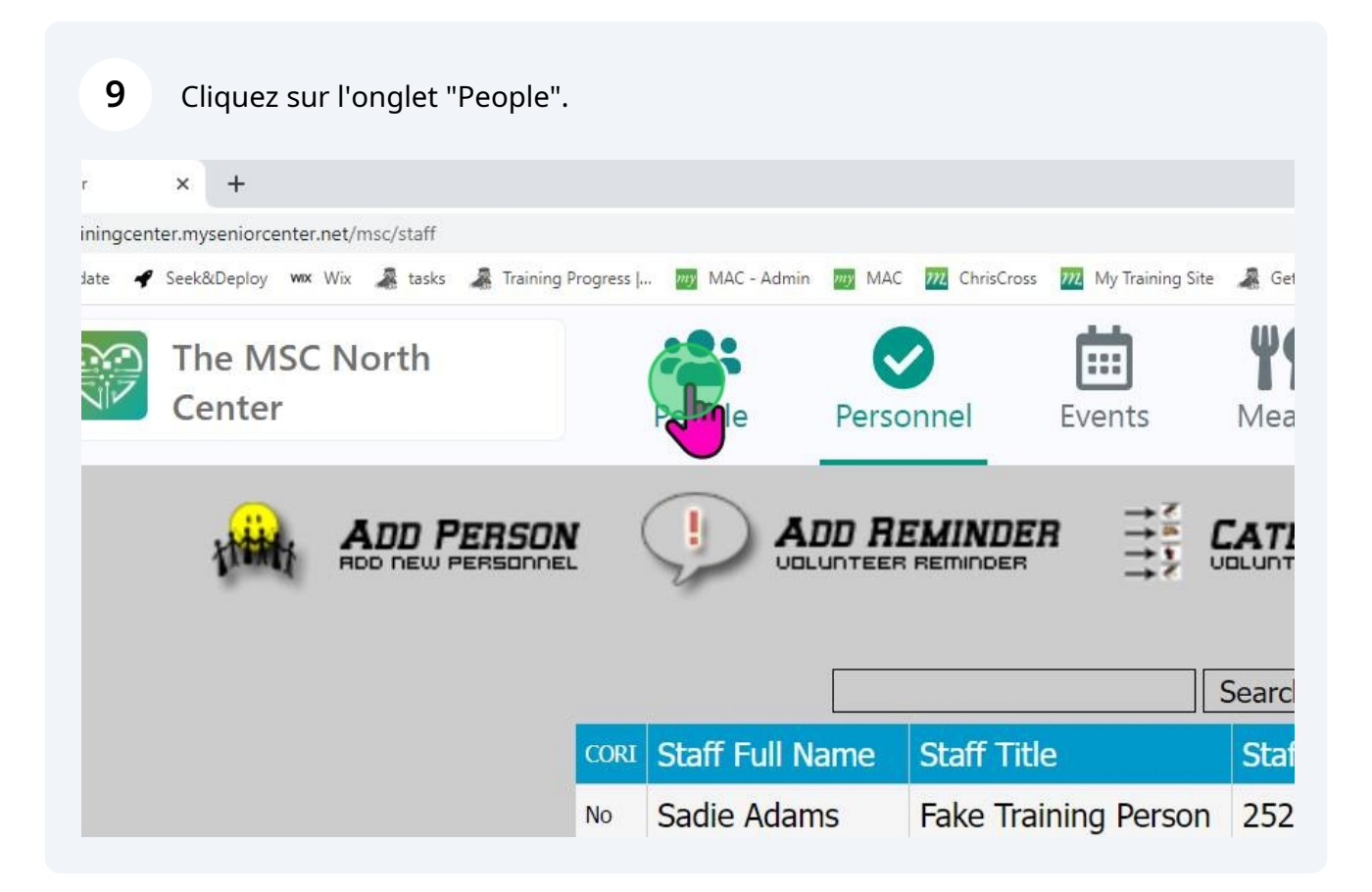

| <b>10</b> Cliquez sur une Personne. |                                                                                     |                       |  |  |  |  |  |  |
|-------------------------------------|-------------------------------------------------------------------------------------|-----------------------|--|--|--|--|--|--|
| 2                                   | Center                                                                              | People Personnel E    |  |  |  |  |  |  |
| -                                   |                                                                                     |                       |  |  |  |  |  |  |
|                                     | anced - Show All - Scan Card                                                        | 🛃 Add Person          |  |  |  |  |  |  |
| Ŕ                                   | Search                                                                              | E Person List         |  |  |  |  |  |  |
|                                     | Adams Sadie<br>252-288-1479<br>New Benn, NC                                         | Import People         |  |  |  |  |  |  |
|                                     | Amos Olds, Michele<br>252-259-7744<br>New Bern, NC<br>Armond, George<br>Unknown, NC | Manage Dropdown Lists |  |  |  |  |  |  |
|                                     |                                                                                     | 🖒 Manual Person Merge |  |  |  |  |  |  |
| and a start                         |                                                                                     | Email List            |  |  |  |  |  |  |
|                                     |                                                                                     |                       |  |  |  |  |  |  |

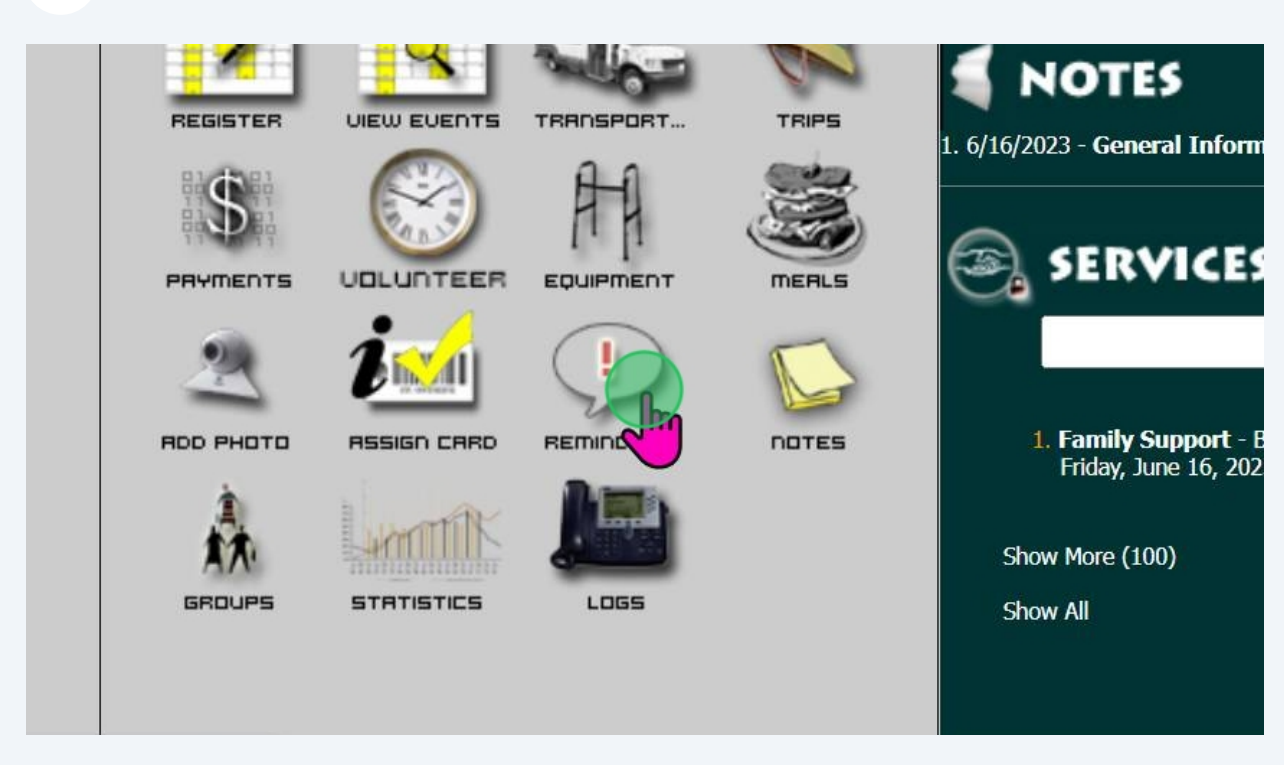

**11** Cliquez sur l'icône Rappels de cette personne.

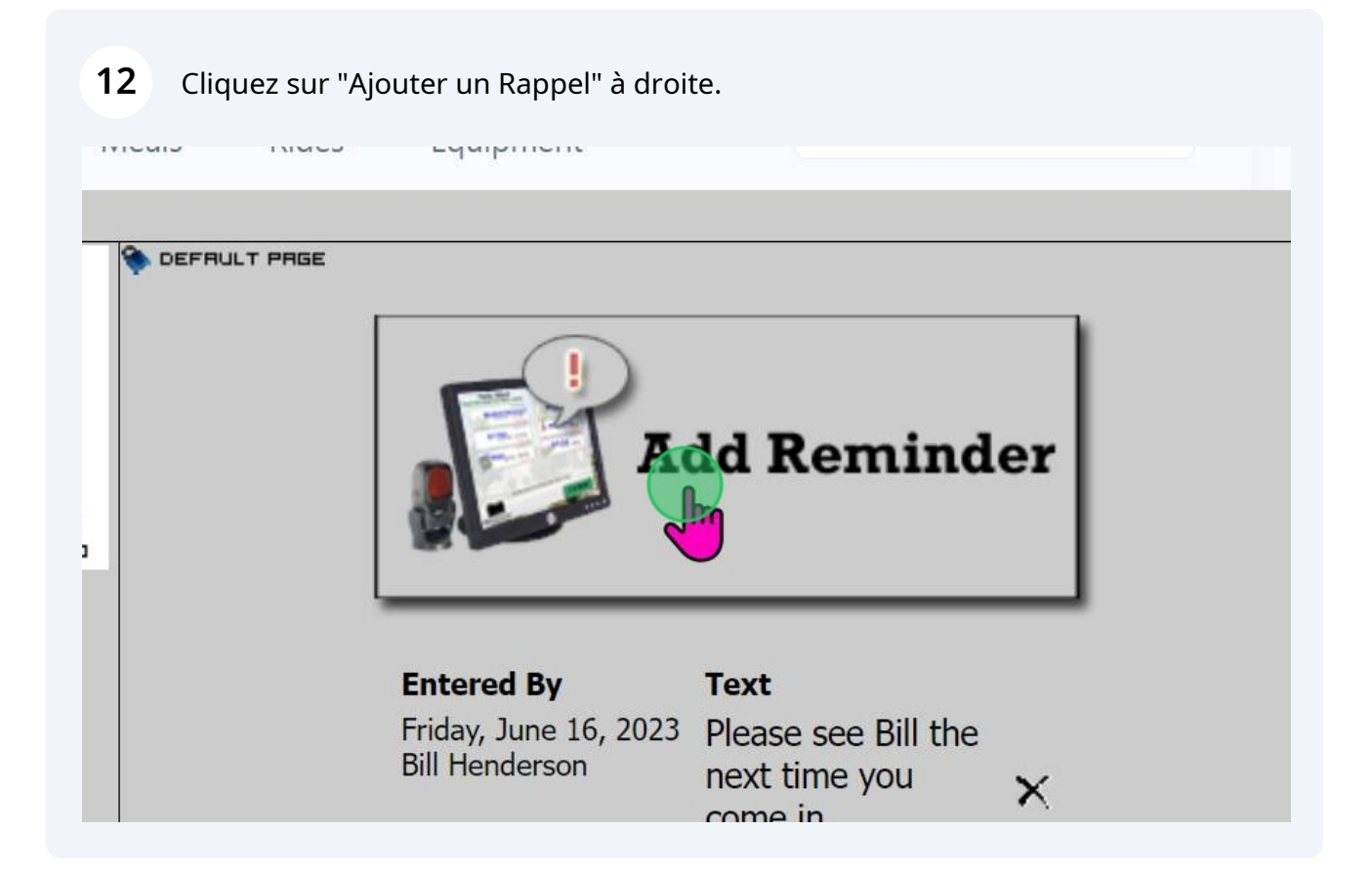

# **13** Il s'agit d'un rappel personnel et il n'apparaîtra que pour cette personne. Il apparaîtra laprochaine fois qu'elle se présentera et il apparaîtra une fois.

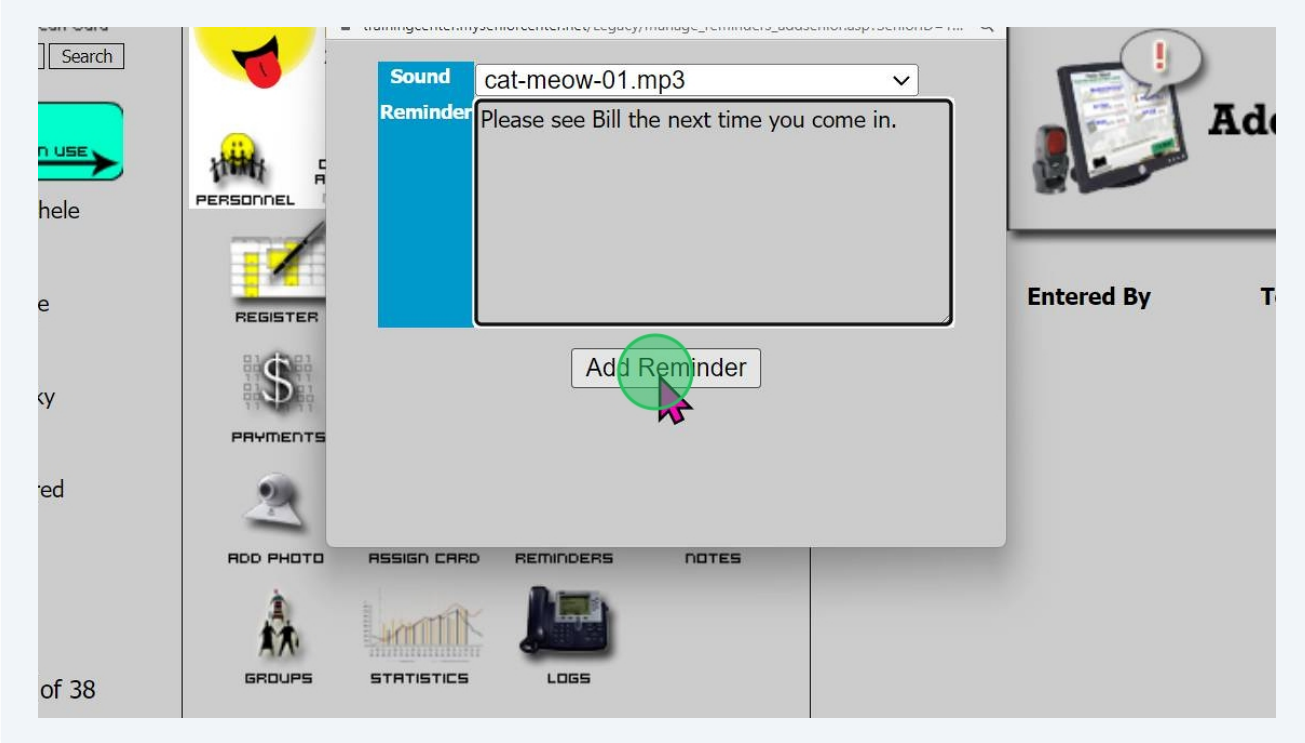

## Rappels de Groupe

**14** Allez à l'onglet People et cliquez sur le lien Groupes dans le panneaucentral. Si vous ne letrouvez pas, cliquez sur Afficher Tout au-dessus de laboîtederecherche.

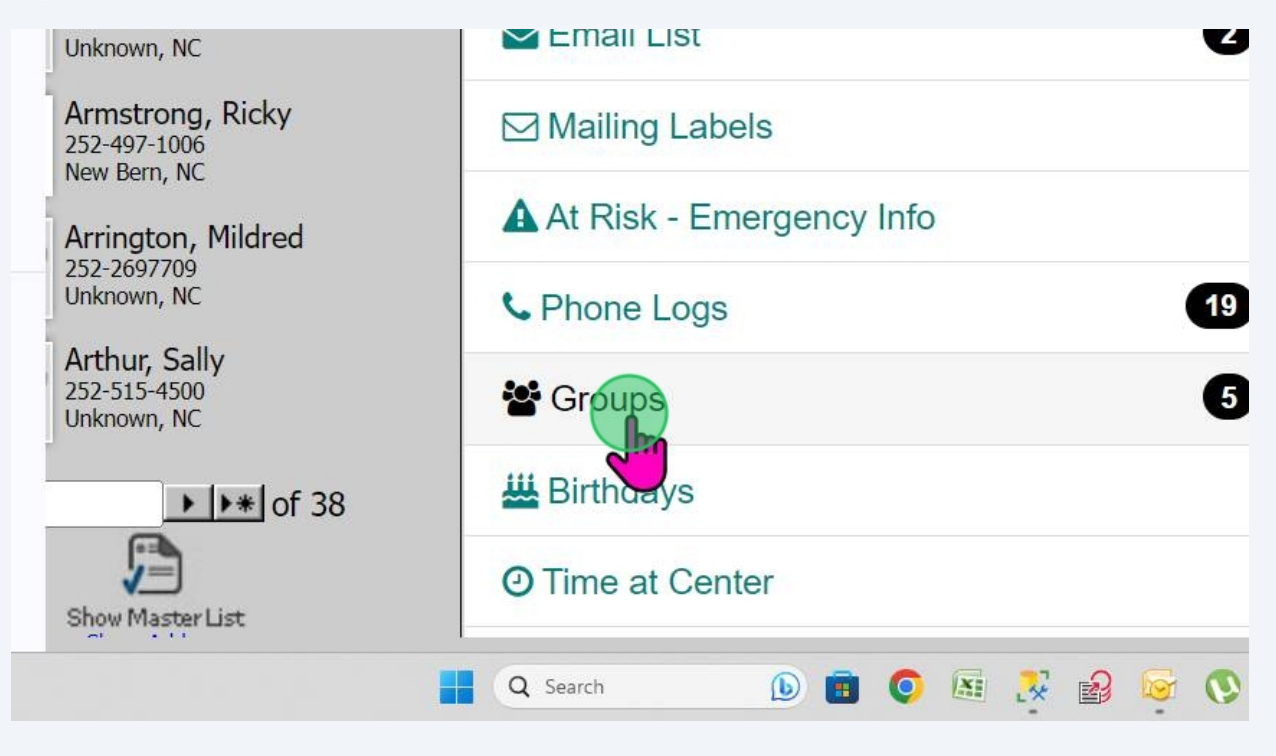

**15** Sélectionnez un groupe et cliquez sur la liste déroulante Actions.

| g Progress | MAC - Admin | MAC MAC ChrisCross | My Training Site | 🌲 Getting Started | A Getting Started | - S 📆 DEMO SITE 🔒 |
|------------|-------------|--------------------|------------------|-------------------|-------------------|-------------------|
|            |             |                    | 曲                | Ψſ                | A                 | 3                 |
| F          | People      | Personnel          | Events           | Meals             | Rides             | Equipment         |
|            |             | 🗠 Labels 🗸         | Actions -        | Settin            | ıgs <del>▼</del>  |                   |
|            | ٩           |                    |                  |                   |                   | 1                 |
|            |             |                    | Print            | Export            | Colum             | ns Email          |

Cliquez sur "Créer un Rappel".

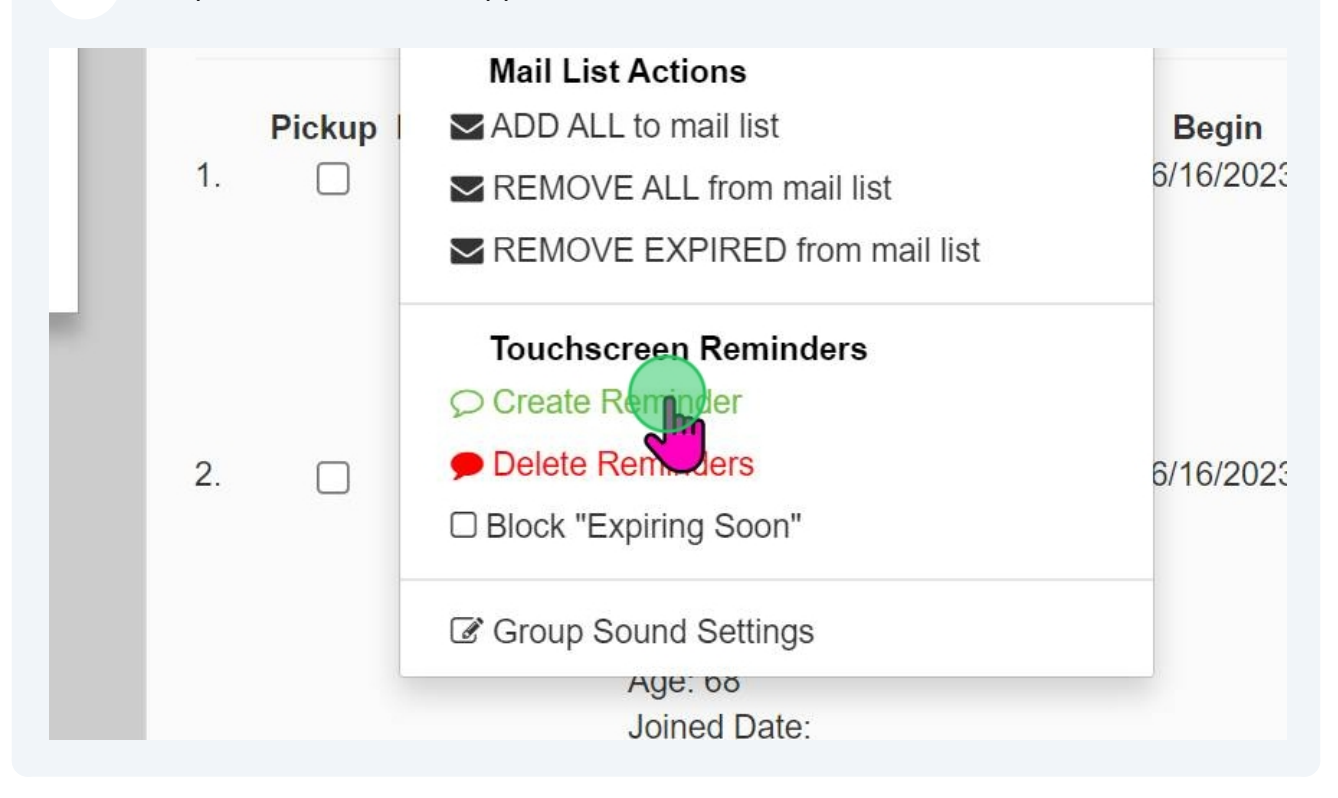

17 C'est la même chose, mais ces rappels apparaissent pour quiconque dansle groupe au moment oùvous avez créé le rappel. Ces rappels apparaissent unefois,laprochaine fois qu'ils se présentent.

| The MSC North<br>Center | People    | Personnel       | Events       | Meals         | Rides                           | <b>3</b><br>Equipment | More       | 🏟 Bill Henderson 👻   |                      |
|-------------------------|-----------|-----------------|--------------|---------------|---------------------------------|-----------------------|------------|----------------------|----------------------|
| S                       |           | 🛛 Labels 🗸      | Actions      | s∓ Se         | ttings 🗸                        |                       |            | Create Group         | î.                   |
|                         | Create a  | group remir     | nder         |               |                                 | ×                     |            |                      |                      |
| a group                 |           |                 |              |               |                                 |                       |            | 15 📋                 |                      |
| ast Testers             | Reminder: | Your group fees | are due nex  | kt week for e | veryone.                        |                       | Broadca    | st Event Signup List |                      |
| Building Campaign       |           |                 |              |               |                                 |                       |            |                      |                      |
| Memberships             |           |                 |              |               |                                 |                       | Begin      | Expiration Actions   |                      |
| Club Call Group         |           |                 |              |               |                                 |                       | 0/16/202   |                      |                      |
| tter - Postal           | (         | Only send rer   | minder to ex | pired memb    | ers                             |                       |            |                      | Ľ                    |
|                         |           |                 |              |               | Ca                              |                       | 5/16/2023  | 3 No expiration 📝 🗙  | L                    |
|                         |           |                 |              | Date<br>Age:  | of Birth: 12/0<br>68<br>d Date: | 01/1954               |            |                      |                      |
|                         |           | 3 0             | <b>7</b>     |               |                                 | ا معمل ا              | 06/16/2020 |                      |                      |
| Q Searc                 | ch 🜔      | 💼 🧿 🗷 🧏         | 🔒 🔄 🔇        | * 🖸           | 🚊 🚳 🤵                           | 🖻 🛃 🛛 📜               | 😐 🔮 🛯      | ·                    | 5:00 PM<br>6/22/2023 |

#### 

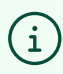

(i) Vous avez terminé la formation sur les Rappels.